# Proizvodnja bez klase 9 na Zalihama (pekare, brza hrana, sendviči...)

Poslednja izmena 25/07/2024 9:26 am CEST

Ovo je objašnjenje rada ako imamo proizvodnju u skladištu maloprodaje, a materijal držimo na zalihama i knjižimo na 1010 (ili drugi konto zaliha ).

#### PRVO moramo:

 - da napravimo artikle, obavezno ispravno obeležiti da li je artikal materijal, roba ili <u>proizvod</u>(koji onda ima sastavnicu i *obavezno štiklirano Razduživanje po sastavnici pri izdavanju sa skladišta* ).

| Osnovni podaci         | Knjiženje        | Sastavnica (2)                   |      |                 |   |
|------------------------|------------------|----------------------------------|------|-----------------|---|
| Smanjivanje p          | oo sastavnici iz | izdatog računa i/ili proizvodnja | u MP |                 |   |
| Razduživanje           | po sastavnici p  | pri izdavanju sa skladišta       |      |                 |   |
|                        |                  |                                  |      |                 |   |
| + Dodaj red            |                  |                                  |      |                 |   |
| + Dodaj red<br>Artikal |                  |                                  |      | Količina u      |   |
| + Dodaj red<br>Artikal | 1                |                                  |      | Količina u<br>1 | × |

!!!NE ISPRAVLJAJTE na 1340 ponuđen konto knjiženja u podešavanju artikla, polje Konto u zalihama veleprodaje neka ostane onaj što ga je program dodelio (osim ako ne želite u zalihama da se drugačije artikal knjiži) JER knjiženje u maloprodaji je podešeno na samom podešavanju skladišta.

1 moramo **pokrenuti modul** zaliha ukoliko već nije, Poslovanje > Zalihe > Formiramo skladište maloprodaje i posebno skladište za materjal

2 Zatim unosimo početno stanje:

Početno stanje > Uredi > unesite datum početnog stanja > unesete početno stanje ili potvrdimo prazno. Ukoliko nije potvrđeno početno stanje ne možemo da pravimo ulaze/izlaze

**3** SADA možemo da pravimo ulaze materijala i robe:

-Koristimo rashod 1300 sa odgovarajućom stopom PDV-a, a pri kreiranju prijema biramo za svaki red artikla na koje skladište se odnosi prijem.

Materijal unosimo u skladište koje se vodi po prosečnoj nabavnoj vrednosti, a robu u skladište koje se vodi po prodajnoj vrednosti sa PDV-om.

A NAKON toga, kada imamo na stanju materijal, robu, imamo u Šifarniku artikala unete ispravno artikle, ostaje samo da napravimo prijem u MP skladištu:

#### proizvedemo:

### I način > kada prodajemo samo ono što i

Poslovanje > Zalihe > Nov > PRIJEM > Podvrsta prometa: Iz skladišta u izdavanje stranki >

- kada prodajemo proizvod, potrebno je uneti

- Stranku za ovu podvrstu prometa ovo je obavezan podatak jer se na osnovu njega formira promet <lzdavanje stranci>. Za potrebe knjiženja koja su vezana za dnevni izveštaj potrebno je otvoriti fiktivnu stranku u šifarniku stranaka (POS, Fizička lica, Dnevni izveštaj i sl.)
- U SKLADIŠTE (skladište mp),
- IZ SKLADIŠTA (skladište materijala sa kojeg razdužujemo sastavnicu)
- upišemo **ARTIKAL** i
- količinu i
- sačuvamo red.

Kada potvrdimo dokument u pozadini program povuče materijal sa stanja (izdavanje u skladište), napravi ulaz proizvoda na stanje MP skladište (prijem skladište) i pravi ovu prodaju kroz izdavanje stranci. Nalozi za knjiženje su automatski.

| Prijem                 |                                  |                        |             |                |       |                   |                 |                         |                             |    |
|------------------------|----------------------------------|------------------------|-------------|----------------|-------|-------------------|-----------------|-------------------------|-----------------------------|----|
| 🗙 Odustani 🖺 Sad       | Euvaj Potvrdi                    |                        |             |                |       |                   |                 |                         |                             |    |
| Osnovni podaci Pregled | otpremnice Primalac/adresant     |                        |             |                |       |                   |                 |                         |                             |    |
| odvrsta prometa: *     | lz skladišta u izdavanje stranci |                        |             |                |       |                   |                 |                         |                             |    |
| atum: *                | 04.01.2021 💼 Broj:               | Nacrti                 |             |                |       |                   |                 |                         |                             |    |
| ranka: *               | POS -Fizička lica                | x ~ ± .                |             |                |       |                   |                 |                         |                             |    |
| pis:                   |                                  |                        |             |                |       |                   |                 |                         |                             |    |
| RB U skladište         | iz skladišta                     | Artikal                |             | Količina JM    | Cena  | % popusta Vrednos | t Prodajna cena | Prodajna cena sa<br>PDV | Prodajna<br>vrednost sa PDV |    |
| Maloprodaja 3          | 🗙 🗸 🖉 Skladište Materijala       | 🗴 🗸 🖉 espreo sa mlekom | x ~ ] (i)   | 1              | 10,50 | 0.00 10.5         | 0,00            | 0,00                    | 0,00                        | 00 |
| Sastav                 | Serija                           |                        | Količina Ul | kupna količina |       |                   |                 |                         |                             |    |
| espreso                | × /                              | ~                      | 0,1         | 0,1 🗙          |       |                   |                 |                         |                             |    |
| Mieko 1I               | × /                              | ~                      | 0.05        | 0.05 ×         |       |                   |                 |                         |                             |    |
|                        |                                  | ~                      |             |                |       |                   |                 |                         |                             |    |
|                        |                                  |                        | SVE UKUPNO  | 0              |       |                   |                 |                         |                             |    |

Napomena: Izdavanje stranci koje formira ova podvrsta prometa ne može da se uređuje i razdužuje se samo ono što je proizvedeno.

## ll način > kada pored proizvoda na izdavanju stranci imamo i robu :

### Poslovanje>Zalihe>Nov>Prijem>Podvrsta prometa:Iz skladišta>

• U SKLADIŠTE (skladište mp),

- IZ SKLADIŠTA (skladište materijala sa kojeg razdužujemo sastavnicu)
- upišemo **ARTIKAL** i
- količinu i
- sačuvamo red.

| Prijem              |                                |                    |                          |           |                |          |               |                         |                             |
|---------------------|--------------------------------|--------------------|--------------------------|-----------|----------------|----------|---------------|-------------------------|-----------------------------|
| 🗙 Odustani 🖹 Sa     | Euvaj Potvrdi                  |                    |                          |           |                |          |               |                         |                             |
| Podvrsta prometa: * | lz skladišta                   | ~                  |                          |           |                |          |               |                         |                             |
| Datum: *            | 04.01.2021 😁 Broj: N           | lacrti             |                          |           |                |          |               |                         |                             |
| Stranka: *          |                                | ~ +                |                          |           |                |          |               |                         |                             |
| Opis:               |                                |                    |                          |           |                |          |               |                         |                             |
| RB U skladište      | iz skladišta                   | Artikal            | Ко                       | līčina JM | Cena % popusta | Vrednost | Prodajna cena | Prodajna cena sa<br>PDV | Prodajna<br>vrednost sa PDV |
| Maloprodaja 3       | x < 🖉 Skladište Materijala x < | / espreo sa mlekom | × ~ 🛞                    | 1         | 10.50 0.00     | 10.50    | 208.333333    | 250.00                  | 250.00 🕕 😣                  |
| Sastav              | Serija                         |                    | Količina Ukupna količina |           |                |          |               |                         |                             |
| espreso             | × /                            | ~                  | 0.1 0.1                  | ×         |                |          |               |                         |                             |
| Mleko 11            | × /                            | ×                  | 0,05 0,05                | ×         |                |          |               |                         |                             |
|                     | × +                            | ~                  |                          |           |                |          |               |                         |                             |
|                     |                                |                    | SVE UKUPNO               | 0         |                |          |               |                         |                             |

Potvrdom dokumenta dobijamo razduženje materijala iz izabranog skladišta i prijem proizvoda na skladište materijala.

Kopiranjem ovog prometa kroz Kopiraj>U izdavanje:

| Pron         | net za                             | liha: MSP-2       |                        |                 |          |      |       |            |              |                  |          |               |                      |                          |  |
|--------------|------------------------------------|-------------------|------------------------|-----------------|----------|------|-------|------------|--------------|------------------|----------|---------------|----------------------|--------------------------|--|
| < 1          | Nazad                              | imes Briši        | + Nov ~ Otka           | ži potvrđivanje | Kopiraj  | ^    | 6 00  | ištampaj ~ |              |                  |          |               |                      |                          |  |
| Nast<br>Nast | <b>ali zap</b><br>alog za<br>alihe | isi:<br>knjiženje |                        | [               | u izdava | anje | ]     |            |              |                  |          |               |                      |                          |  |
| Prije        | m u sk                             | ladište           |                        |                 |          |      |       |            |              |                  |          |               |                      |                          |  |
| Doku         | ment:                              |                   | MSP-05-3               |                 |          |      |       |            |              |                  |          |               |                      |                          |  |
| Datur        | n:                                 |                   | 04.01.2021             |                 |          |      |       |            |              |                  |          |               |                      |                          |  |
| Opis:        |                                    |                   |                        |                 |          |      |       |            |              |                  |          |               |                      |                          |  |
|              | RB                                 | Artikal           | lz skladišta           | U skladište     | Količina | JM   | Cena  | % popusta  | Nabavna cena | Nabavna vrednost | Vrednost | Prodajna cena | Prodajna cena sa PDV | Prodajna vrednost sa PDV |  |
| +            | 1                                  | espreo sa mleko   | m Skladište Materijala | Maloprodaja 3   | 1        |      | 10,50 | 0,00       | 10,50        | 10,50            | 10,50    | 208,333333    | 250,00               | 250,00                   |  |
|              |                                    |                   |                        |                 | 1        |      |       | 0,00       |              | 10,50            | 10,50    |               |                      | 250,00                   |  |
|              |                                    |                   |                        |                 |          |      |       | 1          |              |                  |          |               |                      |                          |  |

dobijamo Izdavanje stranci sa kopiranim artiklima. Potrebno je uneti fiktivnu **stranku** koju koristimo za potrebe knjiženja prodaje fizičkim licima ( ili neku drugu ukoliko nam je taj podatak potreban) i dodati ostalu prodatu robu sa skladišta maloprodaje:

| Izdavanje                 |                            |            |             |       |                  |                 |                         |                             |              |
|---------------------------|----------------------------|------------|-------------|-------|------------------|-----------------|-------------------------|-----------------------------|--------------|
| 🗙 Odustani 🖺 Sačuv        | raj Potvrdi                |            |             |       |                  |                 |                         |                             |              |
| Osnovni podaci Pregled ot | premnice Primalac/adresant |            |             |       |                  |                 |                         |                             |              |
| Podvrsta prometa: *       | Stranka                    | ~          |             |       |                  |                 |                         |                             |              |
| Datum: *                  | 04.01.2021 😁 Broj:         | Nacrti     |             |       |                  |                 |                         |                             |              |
| Stranka: *                | POS -Fizička lica          | ж ~        | + /         |       |                  |                 |                         |                             |              |
| Analitika:                |                            | ~          | +           |       |                  |                 |                         |                             |              |
| Opis:                     |                            |            |             |       |                  |                 |                         |                             |              |
| % rabata:                 | 0,00                       |            |             |       |                  |                 |                         |                             |              |
|                           |                            |            |             |       |                  |                 |                         |                             |              |
| RB Iz skladišta           | Artikal                    |            | Količina JM | Cena  | Vrednost % popus | a Prodajna cena | Prodajna cena sa<br>PDV | Prodajna<br>vrednost sa PDV | ÷            |
| Maloprodaja 3 ×           | · /                        | <b>~</b> + | 0           | 0,00  | 0,00 0,          | 00,00           | 0,00                    | 0,00                        | <b>(1)</b> 😣 |
| 2 🥒 Maloprodaja 3         | cedevita                   |            | 2           | 50,00 | 100,00           | 100,00          | 120,00                  | 240,00                      | ×            |
| 1 🥒 Maloprodaja 3         | espreo sa mlekom           |            | 1           |       |                  | 208,333333      | 250,00                  | 250,00                      | ×            |
|                           |                            | SVE UKUPNO | 3           |       | 100.00           |                 |                         | 490.00                      |              |

Ovim prometima smo razdužili robno maloprodaju i proknjižili robno razdužanje.

- Unos Dnevnog izveštaja - finansijski deo unosimo kroz Modul Izdati računi i

dnevni izveštaj. Detaljnije možete pogledati OVDE.